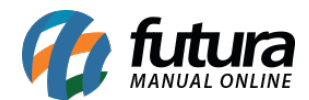

**Caminho:** <u>Painel Administrativo > Extensões > Módulos > Aba Lista de Produtos</u> > <u>Produtos Aleatórios</u>

Referência: FEC22

Versão: 2020.09.07

**Como Funciona:** Esta tela é utilizada para habilitar ou desabilitar a opção de **Produtos Aleatórios**. Este módulo permite a criação de um módulo no menu principal, no qual todos os produtos cadastrados são exibidos de forma aleatória.

Para isso, acesse o caminho indicado acima e o sistema abrirá a tela abaixo:

| 8. 1930 - 1937 - 19 <b>7</b> -                                    | <ul> <li>Marketp</li> </ul>       | lace 🗸     | Extensões 🗸                               | Vendas 🖌 | Sistema 💙 | Relatórios 🗸                           |                                 | <b>≜</b> < ⊘      |
|-------------------------------------------------------------------|-----------------------------------|------------|-------------------------------------------|----------|-----------|----------------------------------------|---------------------------------|-------------------|
| rodutos Aleatórios<br>ncipal > Módulos > Produtos Aleatórios      |                                   |            |                                           |          |           |                                        | Cancelar                        | Salvar            |
| Título:                                                           |                                   |            |                                           |          |           |                                        |                                 |                   |
|                                                                   |                                   |            |                                           |          |           |                                        |                                 |                   |
| Produtos relacionados<br>ódulos                                   |                                   |            |                                           |          |           |                                        | Adicio                          | onar módulo       |
| Produtos relacionados<br>ódulos<br>Posição:                       | Exibir em (                       | Grade: Lim | ite: Layout:                              |          | 5         | Situação:                              | Adicio                          | onar módulo<br>n: |
| Produtos relacionados  ódulos  Posição: Conteúdo do Rodapé        | Exibirem C                        | Grade: Lim | i <b>te: Layout:</b><br>4 Produto         | 25       | •         | <b>Situação:</b><br>Desabilitado       | Adicio<br>Order<br>V 3          | n:                |
| Produtos relacionados<br>ódulos<br>Posição:<br>Conteúdo do Rodapé | Exibir em (<br>Vão<br>Exibir em ( | Grade: Lim | ite: Layout:<br>4 Produto<br>ite: Layout: | 05       | •         | Situação:<br>Desabilitado<br>Situação: | Adicio<br>Orden<br>V 3<br>Order | nar módulo<br>n:  |

*Título:* Neste campo insira o título que deseja que apareça na página principal;

Posição: Escolha a posição em que os produtos aleatórios deverão aparecer;

Exibir em Grade: Defina se será exibido em grade;

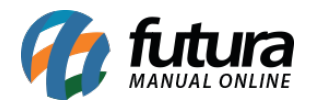

*Limite:* Neste campo, limite a quantidade de produtos que deverão aparecer;

Layout: Escolha o lugar em que os produtos aleatórios deverão aparecer;

Situação: Neste campo desabilite e habilite os "Produtos Aleatórios";

Ordem: Neste campo defina a ordem em que os produtos deverão aparecer;

Na Loja Virtual o módulo ativado aparecerá conforme abaixo:

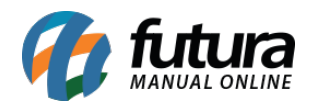

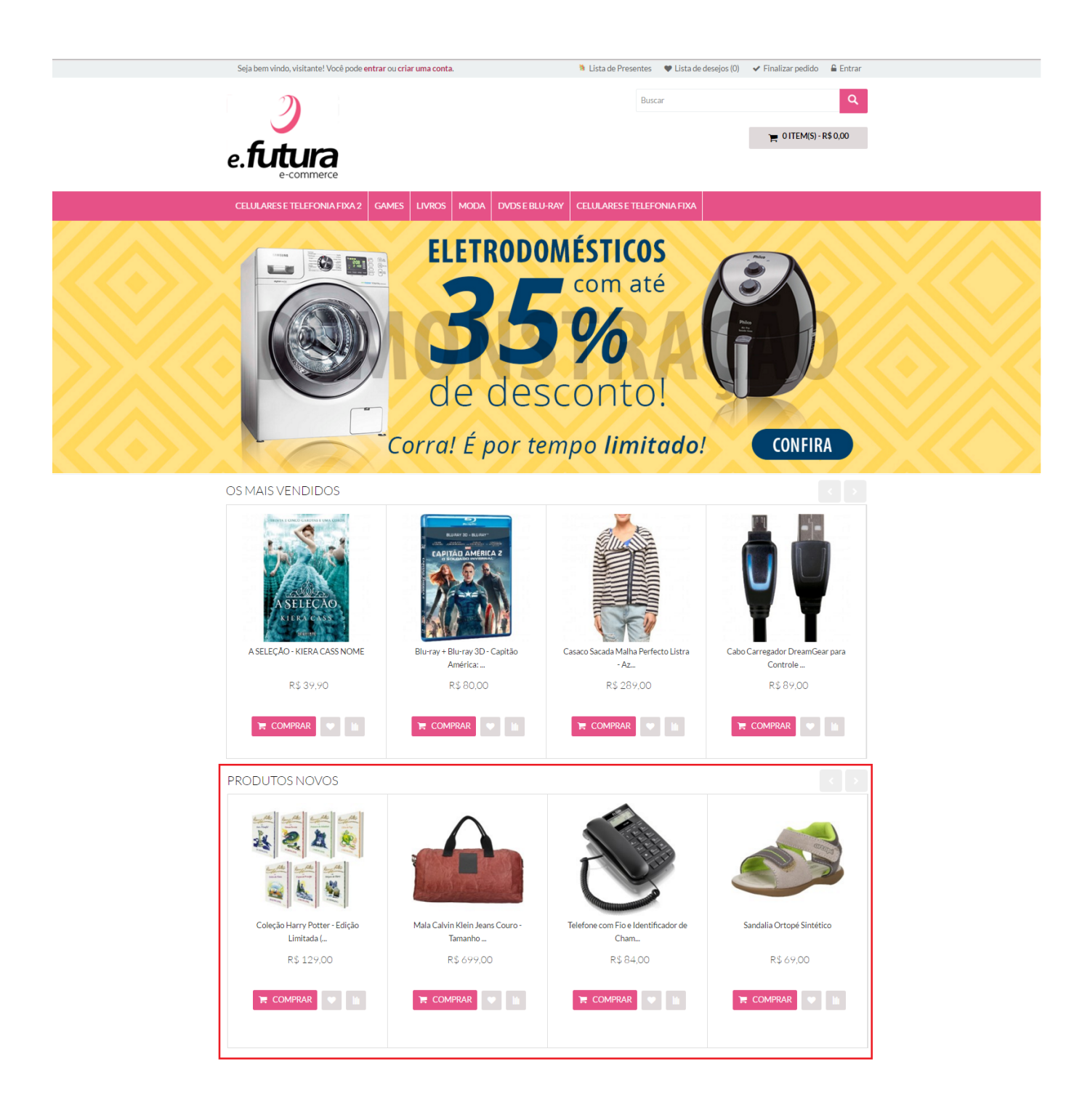